## How do I update my information?

- The link provided in the email will take you directly into your **Facility Profile** page. Please review your facility details and contact information to ensure all is accurate. **Please note:** Those who operate multiple sites will receive one email per site and will need to update each one individually.
- In the Manage Facility Information section you can update your basic information including email, phone number and your open or closed status.

## Manage Facility Information

| Facility Id Number            |  |  |
|-------------------------------|--|--|
| 222222                        |  |  |
| Name                          |  |  |
| Early Learning and Child Care |  |  |
| Early Learning and Child Care |  |  |
| Email                         |  |  |
| email@mail.com                |  |  |
| Phone Number                  |  |  |
| (204) 123-4567                |  |  |
| 🗆 Is Open                     |  |  |
| Preferred Contact Method      |  |  |
| No Preference                 |  |  |
| ○ Phone                       |  |  |
| ○ Email                       |  |  |
| Language Type                 |  |  |
| English Only                  |  |  |
| $\odot$ English and French    |  |  |
| ○ French Only                 |  |  |
|                               |  |  |

- If you need to change your operating name, please contact your child care coordinator. The facility ID number cannot be changed.
- Checking the "Is Open" box will allow families searching for care to find your facility.

• In the **Capacity** section, you will update the vacancies and space capacity for your facility.

## Capacity

Under Age 2 Remaining Capacity

2

Age 2 to 12 Remaining Capacity

5

- Vacancies are the spaces not being utilized and are available for a child to be enrolled. MCCS tracks vacancies for children under the age of two and for children between the ages of 2 and 12.
- Review and update the vacancies for the facility and enter those numbers in the "Under Age 2 Remaining Capacity" and "Age 2 to 12 Remaining Capacity" fields.

Under Age 2 Maximum

| 4          |           |  |  |  |
|------------|-----------|--|--|--|
| Age 2 to 1 | 2 Maximum |  |  |  |
| 12         |           |  |  |  |

- **Capacity** is the total number of child care spaces available for use (vacant and with a child enrolled in the space) while meeting the current public health directives. This includes spaces temporarily unavailable as a result of public health direction for temporary closure or isolation of a cohort. The maximum space capacity may be the same as the regular licensed space capacity, or it may be less.
- Review and update the total space capacity for the facility and enter those numbers in the "Under Age 2 Maximum" and "Age 2 – 12 Maximum" fields.
- Lastly, ensure that the Availability for the facility is up-to-date, then click SAVE.

## Availability

☑ Open Weekdays

Open Evenings

- Open Overnight
- Open Weekends

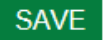